#### 第12回スクリーニング学研究会 ブレイクアウトルーム利用マニュアル

2021年11月4日

スクリーニング学研究会事務局

このマニュアルでは Zoom Meeting におけるブレイクアウトルームの利用に絞って説明します。 一般的な Zoom Webinar や Zoom Meeting については Web 等でご確認ください。 事務局よりご案内している参加 URL をクリックして Zoom ミーティング(メインセッション)、続いてブレ イクアウトルームに参加します。

- Zoom アプリを最新バージョンに更新しておいてください。2021 年 11 月 4 日時点では Ver.5.8.3 が最新版です。 アプリ利用を推奨しますが、会社の規則等でアプリがダウンロードできない場合は Chrome、 Edge、Safari のいずれかのブラウザー(参加者によるルーム選択が可能であることを事務局で 確認すみ)を利用してください。アプリ利用とブラウザー利用では表示画面が多少異なります。
- 最初に接続する画面はルームに対してメインセッションと呼ばれる画面です。ここで一般参加者 (聴講者)はユーザー名を「氏名(所属)」に変更してください。但し、企業セミナーの関係者は 「会社名+氏名」、口頭発表の発表者は「Pxx(演題の番号)+所属+氏名」として、他の方と区別 がつくようにしてください。
   名前の変更の仕方

| ご自分 | <ul> <li>         ・・・・・・・・・・・・・・・・・・・・・・・・・・・・・</li></ul> |      |
|-----|-----------------------------------------------------------|------|
| ~   | 参加者 (2)                                                   |      |
| M   | 岡部隆義 (自分)                                                 |      |
| ~   | 参加者の                                                      |      |
|     | 岡部隆 (自分) ミュート 詳細>                                         | ₽ □4 |

画面下の参加者をクリック

| ~                           | 参加者 (2)             |  |
|-----------------------------|---------------------|--|
| Ħ                           | 岡部隆… (自分) ミュ- 名前の変更 |  |
| <ul> <li>名前の変更 ×</li> </ul> |                     |  |
| 新規スクリーンネームを入力してください:        |                     |  |
| 岡部隆義(スクリ研)                  |                     |  |

企業セミナーの方は

| 名前の変更     |    |       |
|-----------|----|-------|
| 名前  A社 XX |    |       |
|           | 保存 | キャンセル |

#### 口頭発表の方は

| 名前の変更          |          |
|----------------|----------|
| 名前 PO1 XX大学 YY |          |
|                | 保存 キャンセル |

- としてください。
- 3. ホストがブレイクアウトルームを開始すると画面下にブレイクアウトルームのアイコンが現れま す。

|             |   |      | Ĵ     | ブレイクアウトルームに参加    |            |  |
|-------------|---|------|-------|------------------|------------|--|
| <b>●●</b> 2 | ~ | -    |       |                  | <b>€</b> † |  |
| ●〕 -<br>参加者 |   | ታኮット | 画面の共有 | ■■<br>ブレイクアウトルーム | リアクション     |  |

これをクリックすると

企業セミナーの場合、下記の画面が現れます。

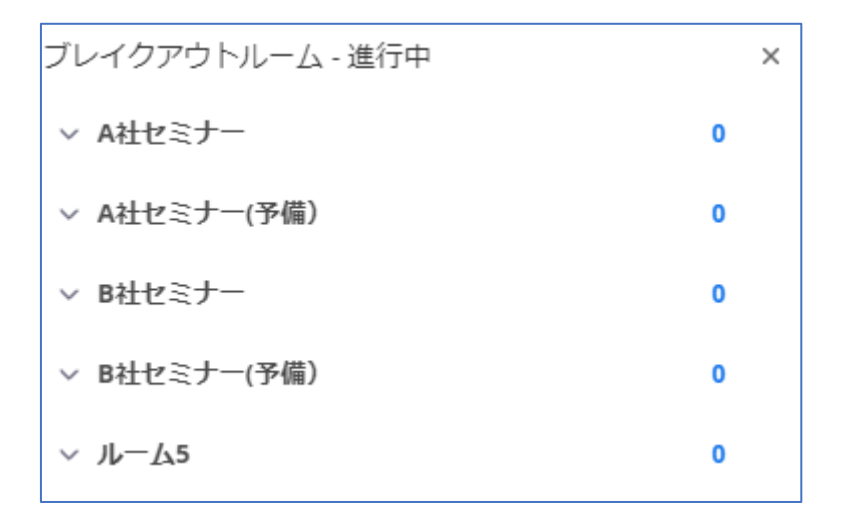

希望のセミナーを選んで「参加」をクリックすると

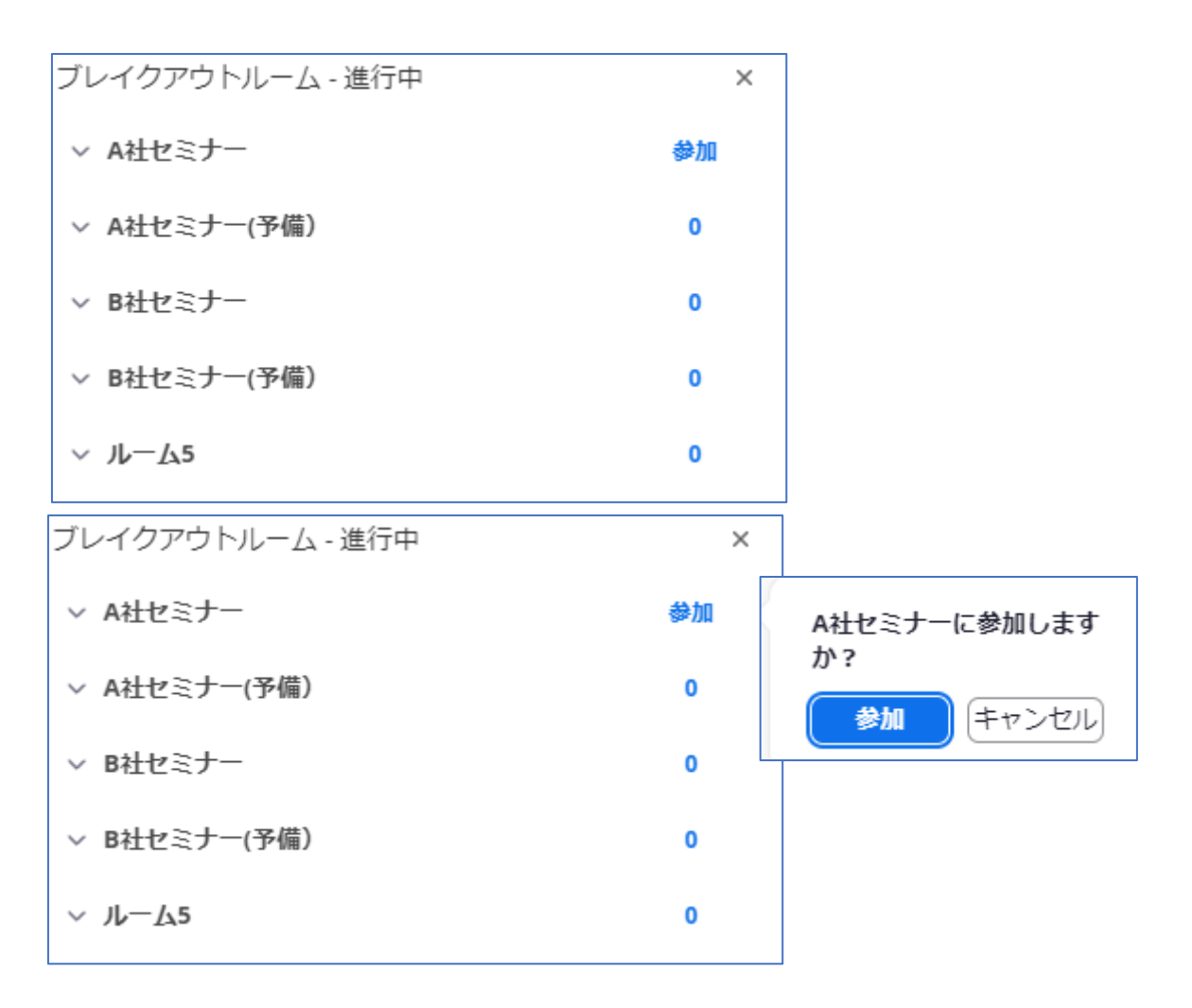

これでブレイクアウトルームに参加できます。以降は通常の Zoom meeting と同じです。

口頭発表の場合も同様です。

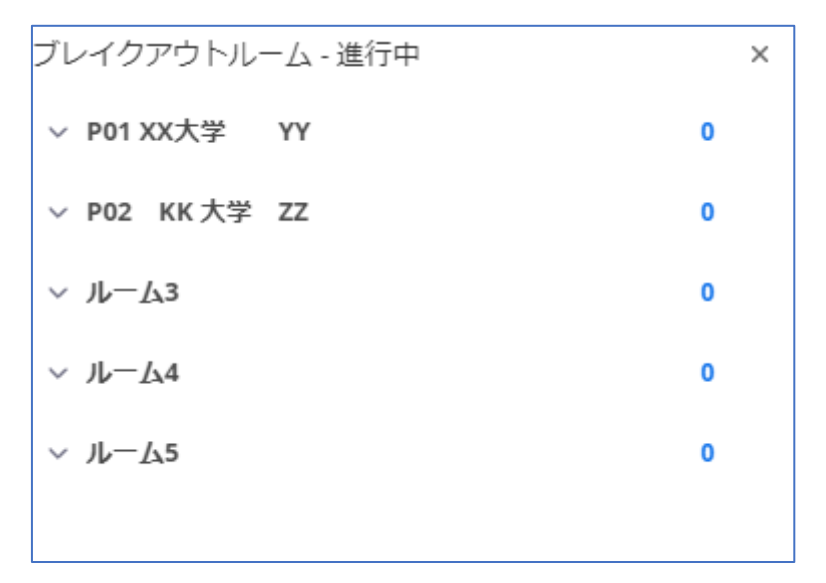

他のルームに移動したい場合はブレイクアウトルームのアイコンをまたクリックします。

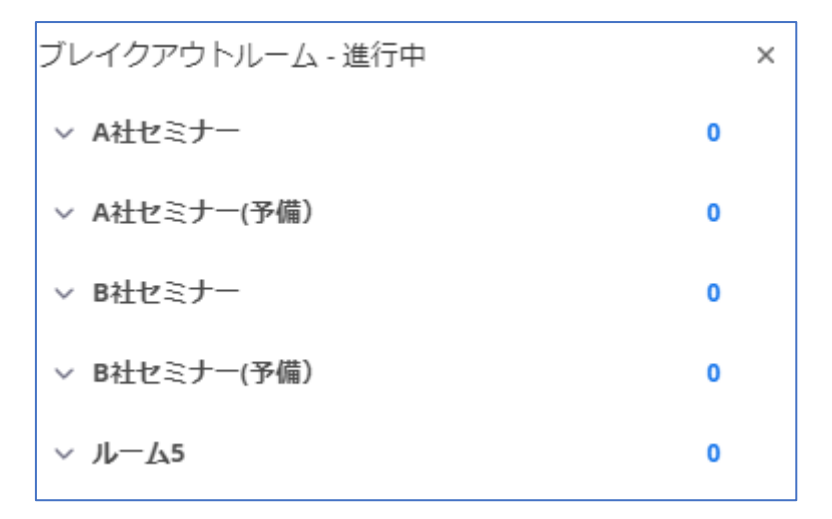

ブレイクアウトルームを退出する場合は、画面下にある

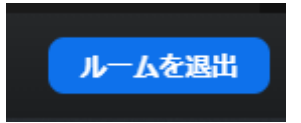

をクリックしてください。メインセッションに戻ります。

この際、「ミーティングを退出」をクリックしないでください。Zoom が終了してしまいます。

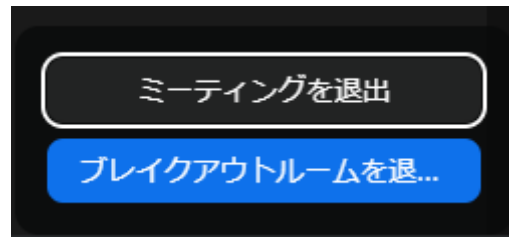

## 口頭発表参加者へのお願い

ロ頭発表の参加者が、15 時 30 分以降にメインセッションに戻った際、下記のような投票画面が表示されていますので、一番よいと思った発表に投票してください。

| Polls/Quizzes ×                                 |  |  |
|-------------------------------------------------|--|--|
| タイトルのない投票質問                                     |  |  |
| 1. 口頭発表:もっとも良いと思ったものはどれですか (Single<br>Choice) * |  |  |
| O P01                                           |  |  |
| O P02                                           |  |  |
| O P03                                           |  |  |
| ○ PXX                                           |  |  |
|                                                 |  |  |
|                                                 |  |  |
|                                                 |  |  |
|                                                 |  |  |
|                                                 |  |  |
|                                                 |  |  |
|                                                 |  |  |
|                                                 |  |  |
|                                                 |  |  |
|                                                 |  |  |
| 0 of 1 answered Submit                          |  |  |

投票が済みましたら適宜、Zoom Meetingを終了します。

# 企業セミナー発表者へのお願い

各ルームでは予め画面共有の状態にしておいて、どのセミナーを行うか分かるようにしてください。 またプレゼンにビデオ録画を使用する場合は、画面共有時に「音声を共有」にチェックを入れ、「ビ デオクリップに最適化」にはチェックを入れないようにしてください。

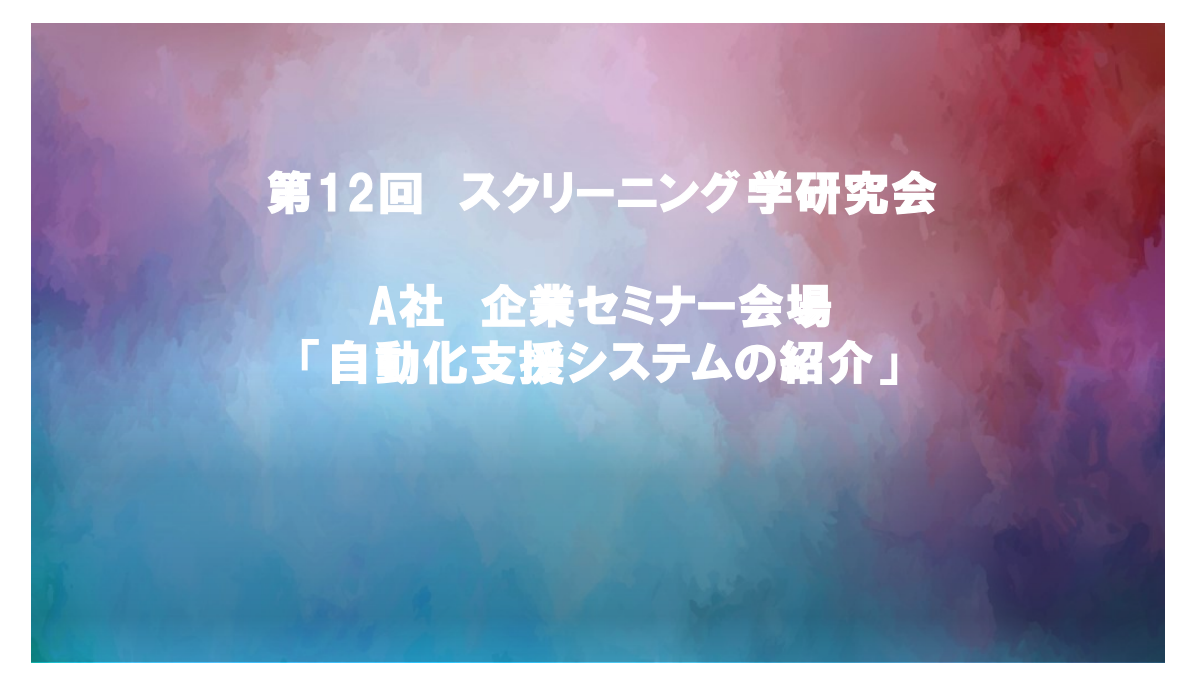

### 口頭発表者へのお願い

各ルームではアブストを予め画面共有の状態にしておいて、発表内容が分かるようにしてください。

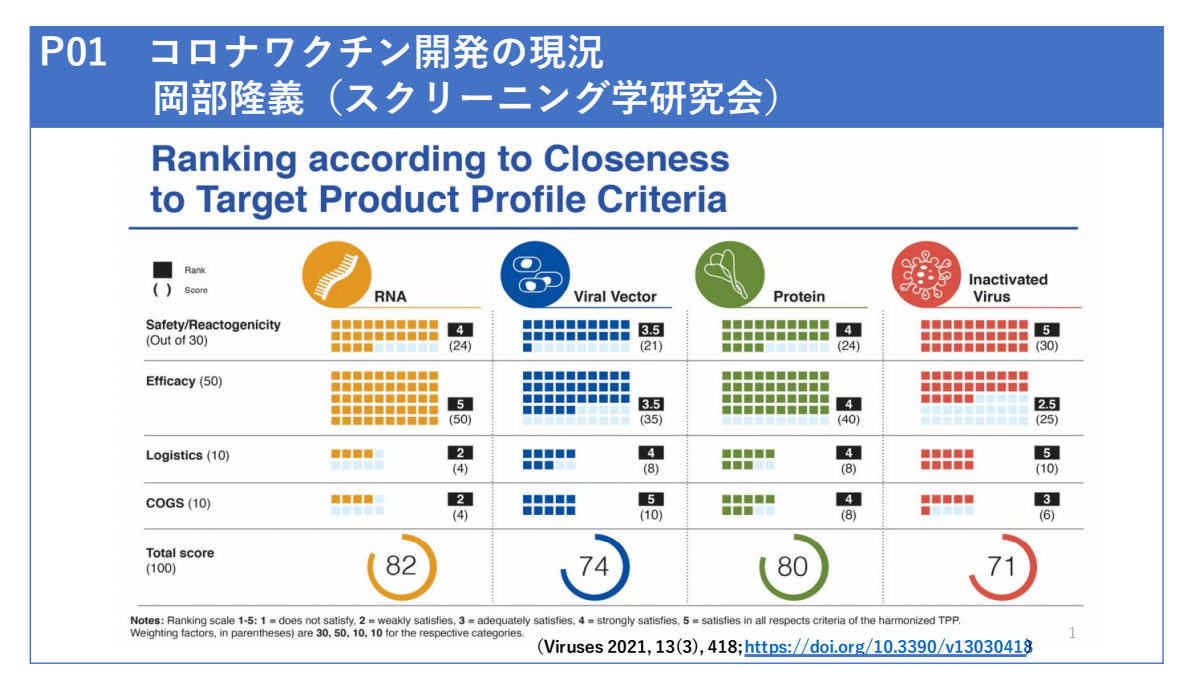